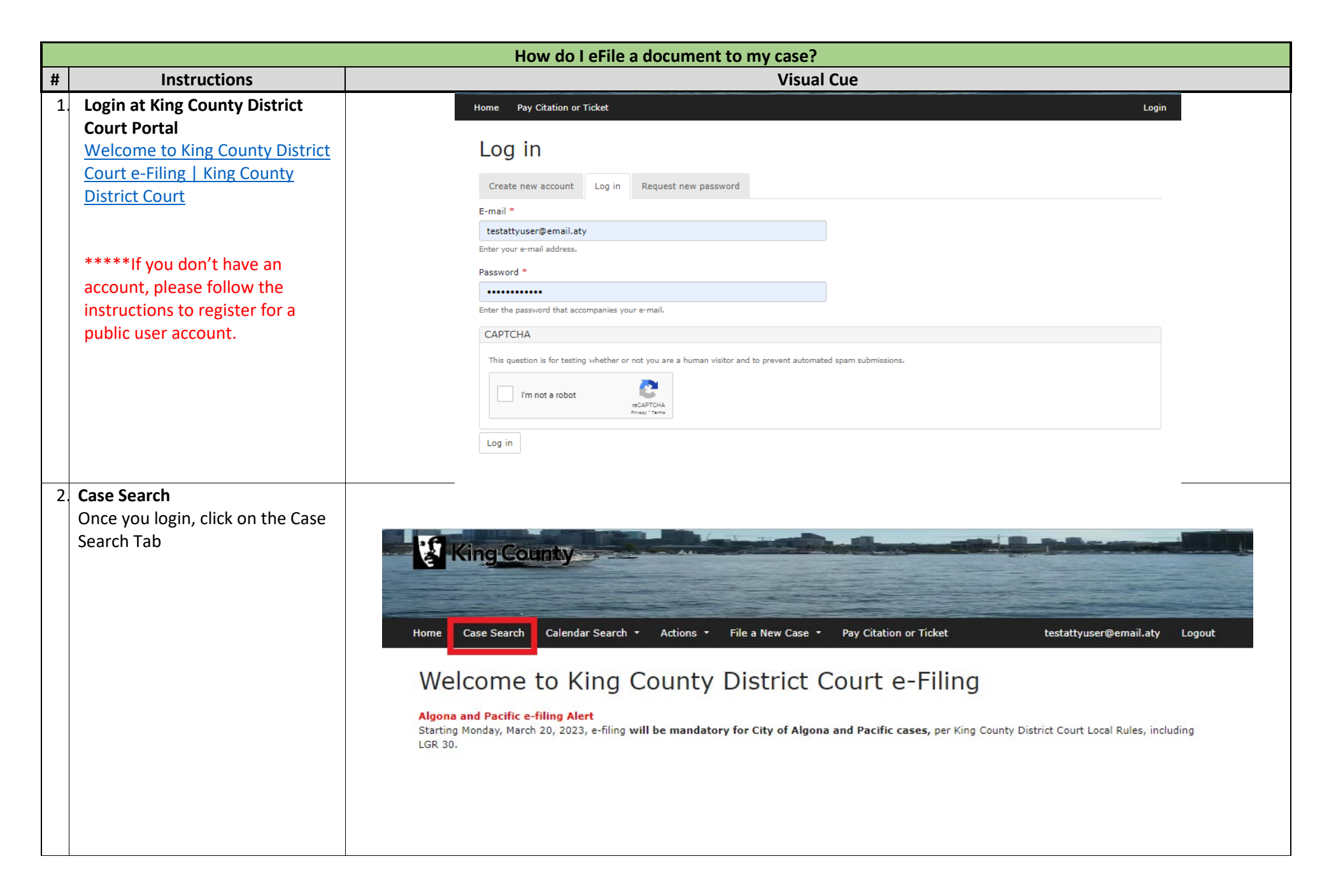

|    |                                                                                                    | How do I eFile a document to my case?                                                                                                    |
|----|----------------------------------------------------------------------------------------------------|----------------------------------------------------------------------------------------------------|
| 3. | Enter the case number <b>OR</b> the<br>party name and then click on<br>Search. Ensure there are no<br>spaces before or after the<br>number.<br>The Case will appear at the<br>bottom of the page. You can click<br>on the hyperlink under the case<br>number to access the specific<br>case. | Image: Search of Calce Park Calce       Park Calce Park Calce       Park Calce Park Calce Park Park Calce Park Park Park Park Park Park Park Park |
| 4. | Once you have accessed the case,<br>you can review the <b>Summary</b> tab.<br>Click on " <b>Add Filing</b> "                                                                                                    | 23C         A       vs. Cc         WEST DIVISION, SEATTLE COURTHOUSE         Summary       Documents         Register of Actions         Summary         Case         Image: Case Caption         Disposition         08/31/2023                                                                                                    |

## How do I eFile a document to my case?

- 5. You will need to search for the specific document title you need to file.
  - All fields that have red asterisks are required fields.
  - Documents should be uploaded in PDF format only.
  - If the document type you are filing has a fee to file, you will need to enter the *Payor* information.
  - You can select to upload a proposed order or add any additional documents with your submission.

Once you have filled out the form, click on the **Proceed** button. If the document you are filing has a fee, you will be directed to the payment page. Otherwise, the document will be sent directly to the court. You will receive an email confirmation of your filing.

| Add Document-Portal                                                                                                    |     |
|----------------------------------------------------------------------------------------------------|-----|
| 23CI                                                                                                    |     |
| Al vs. C                                                                                                    |     |
| ✓ Add Document                                                                                                    | •   |
|                                                                                                    |     |
| Document Type 🔍 🔍 🖸 🖸                                                                                                    |     |
| Additional Info                                                                                                    |     |
| Filed By <sup>#</sup>                                                                                                    |     |
| Official                                                                                                    |     |
| Document Upload* Choose File No file chosen                                                                                       |     |
| Payor (required, select only one):                                                                                                |     |
| The The Plain                                                                                                    |     |
| Document Related To                                                                                                    |     |
| Proposed Order                                                                                                    | -   |
|                                                                                                    | ~   |
| > Additional Document                                                                                                    | •23 |
| <ul> <li>Note</li> </ul>                                                                                                    |     |
| If you receive a red error or vellow warning after you click the Proceed button, you will need to resolve the data issue and then |     |
| upload your documents again, even if the file names still appear.                                                                 |     |
|                                                                                                    |     |
|                                                                                                    |     |
| 2 Proceed                                                                                                    |     |
|                                                                                                    |     |
|                                                                                                    |     |
|                                                                                                    |     |
|                                                                                                    |     |
|                                                                                                    |     |
|                                                                                                    |     |
|                                                                                                    |     |